### BARTEC

#### Supplementary description for user manual 11-A1S4-7D0001 Translation of the original

#### Hand-held scanner BCS 36x8ex series

Type 17-A1S4-\*HP\* ATEX / IECEx Zone 1/21 CSA Class I, II, III Division 1

Type B7-A2S4-\*HP\* ATEX / IECEx Zone 2/22 CSA Class I, II, III Division 2

Date: 14 November 2022

Disclaimer: We reserve the right to make technical changes. Changes, errors and misprints shall not justify any claim for damages.

BARTEC GmbH Max-Eyth-Straße 16 97980 Bad Mergentheim,

GERMANY

Phone: +49 (0) 7931 597-0 Fax: +49 (0) 7931 597-119 Support: Internet:

em-support@bartec.com Download: http://automation.bartec.de www.bartec.de

# Table of contents

| Table | of contents             | . 2 |
|-------|-------------------------|-----|
| 1.    | General about Firmware  | . 3 |
| 2.    | 123 Scan Utility        | . 4 |
| 3.    | Required Equipment      | . 5 |
| 4.    | Perform Firmware Update | . 9 |

### 1. General about Firmware

The hand-held scanner BCS 36x8ex series has an associated firmware.

The firmware used by BARTEC is original from Zebra (manufacturer of the non Ex-version) and is not modified by BARTEC. The firmware can be read and updated via the Zebra "123 Scan Utility".

There are two different firmware versions.

- corded version of the BCS 3608ex series
- Bluetooth version of the BCS 3678ex series

#### List of Firmware versions:

| BCS 3608ex series                                                                                                    | BCS 3678 <sup>ex</sup> series                                                                                                    |
|----------------------------------------------------------------------------------------------------|----------------------------------------------------------------------------------------------------|
| Actual version: Status on 14th November 2022                                                                                                    | Actual version: Status on 14th November 2022                                                                                                    |
| <ul> <li>Release 030 - 2022.07.01 (SAACKS00-010-R03)</li> <li>Release 029 - 2022.01.13 (SAACKS00-010-R00) (currently installed)</li> </ul>                                | <ul> <li>Release 025 - 2022.07.01 (CAACJS00-010-R03)</li> <li>Release 024 - 2022.01.18 (CAACJS00-010-R00) (currently installed)</li> </ul>                                |
| Older Version:                                                                                                    | Older Version:                                                                                                    |
| Use older version of firmware<br>(not recommended)                                                                                                    | Use older version of firmware<br>(not recommended)                                                                                                    |
| <ul> <li>Release 027 - 2020.06.25 (SAACKS00-008-R00)</li> <li>Release 026 - 2020.04.02 (SAACKS00-007-R06)</li> <li>Release 002 - 2017.01.24 (SAACKS00-003-R00)</li> </ul> | <ul> <li>Release 022 - 2020.06.25 (CAACJS00-008-R00)</li> <li>Release 021 - 2020.04.02 (CAACJS00-007-R06)</li> <li>Release 011 - 2017.11.07 (CAACJS00-004-R03)</li> </ul> |

#### Comparison BARTEC with Zebra Model:

| BARTEC model                                 | Based on Zebra model                     |                             |  |  |
|----------------------------------------------|------------------------------------------|-----------------------------|--|--|
|                                              | with HP Scan Engine                      | with ER Scan Engine         |  |  |
| BCS 3608ex-NI                                | DS3608-HP<br>Recognized as:              | DS3608-ER<br>Recognized as: |  |  |
| BCS 3608 <sup>ex</sup> -IS                   | DS3608-HP20313VZWW<br>DS3608-HP20123VZWW | DS3608-ER20123VZWW          |  |  |
| BCS 3678 <sup>ex</sup> -NI                   | DS3678-HP<br>Recognized as:              | DS3678-ER                   |  |  |
| BCS 3678 <sup>ex</sup> -IS                   | DS3678-HP2F123VZWW<br>DS3678-HP2F313VZWW | DS3678-ER2F123VZWW          |  |  |
| Base station<br>17-A1Z0-0014<br>G7-A0Z0-0010 | Recognized as:<br>STB3678-C112F3WW       |                             |  |  |

### 2. 123 Scan Utility

123Scan is an easy-to-use, PC-based software tool that enables Zebra scanners to be set up quickly and easily. Supported scanners can be set up and updated via USB with this application.

#### Installation requirements

#### Hardware requirements

- Pentium Dual-Core E214 1,6GHz or Pentium Mobile Dual-Core T2060 or Pentium Celeron E1200 1,6GHz
- 2 GB RAM 1,2 GB free hard disk space
- USB-connection, 1.1 or higher, for the connection of USB scanners
- Minimum screen resolution = 1024 x 768 Pixel

For more information on installation requirements, please contact Zebra directly on the 123Scan Utility product page. 123Scan Utility is a Windows based application that is available free of charge.

Download available on:

https://www.zebra.com/us/en/support-downloads.html

- Software
- Utilities
- 123Scan Utility

## 3. Required Equipment

#### Generally required:

#### 1 x Windows PC

With following specification:

- Windows XP, 7, 8.1 or 10
- USB interface
- Internet connection to keep 123Scan Utility up to date.

123Scan Utility must be installed on the Windows PC.

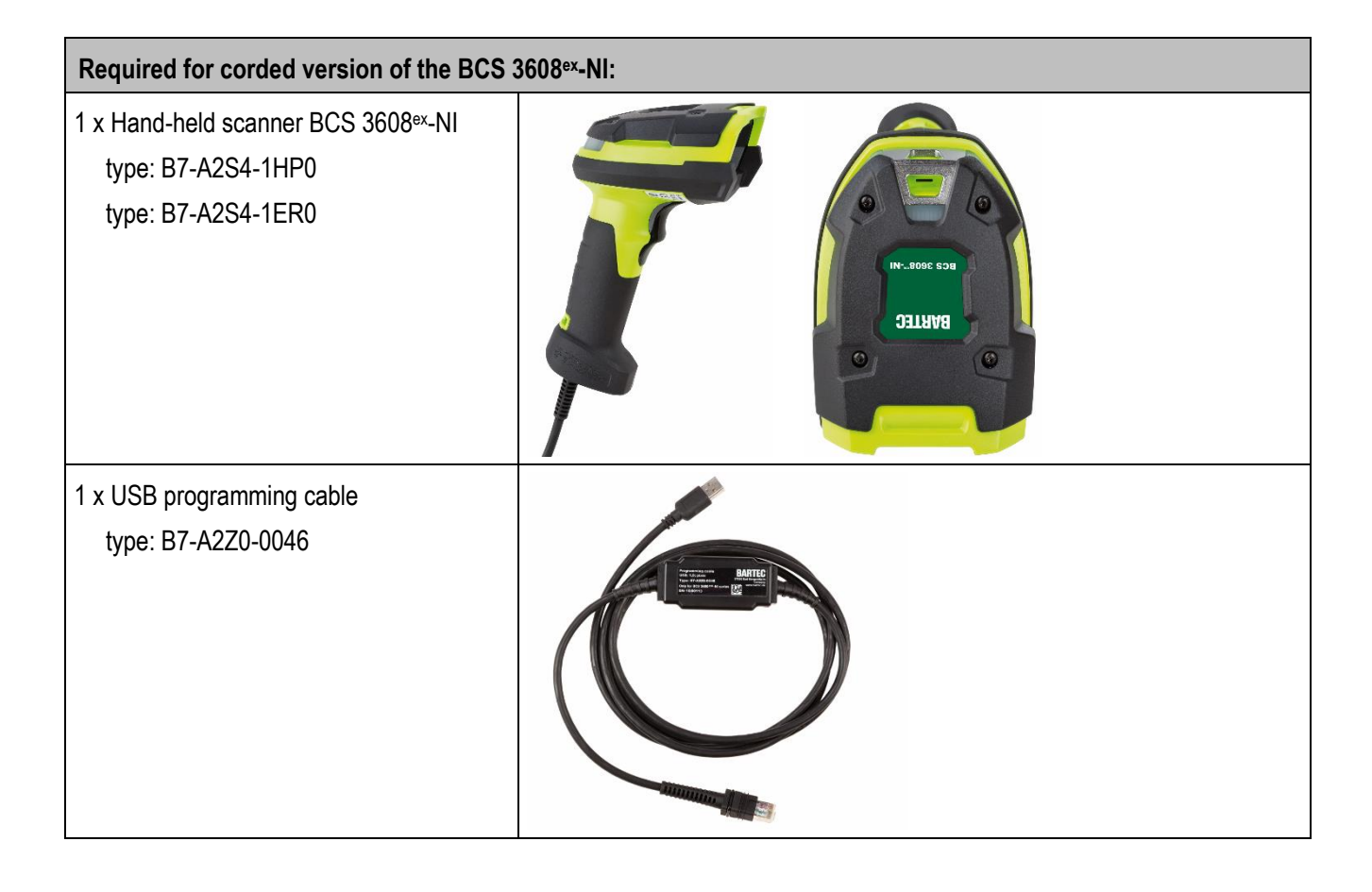

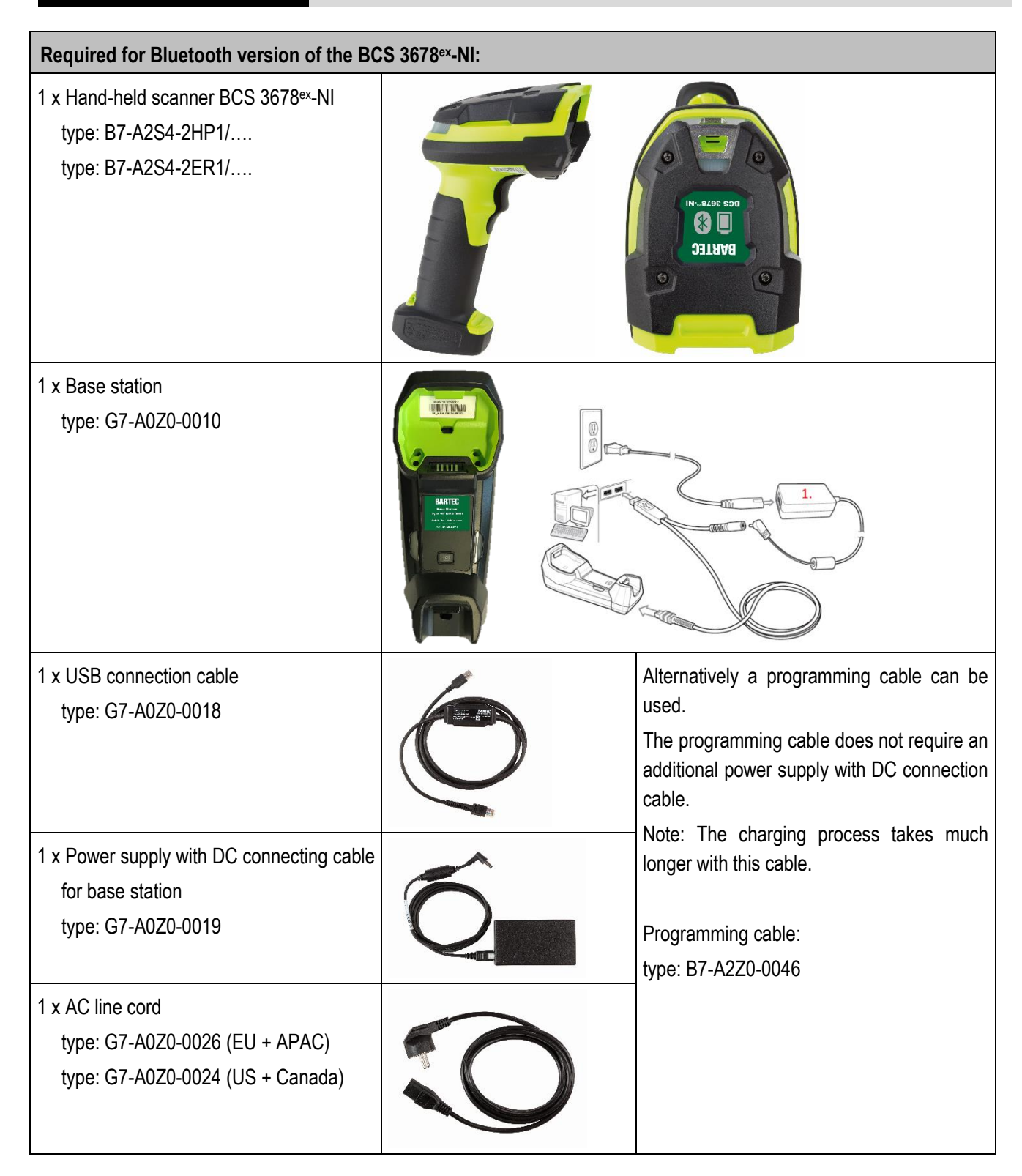

| Required for corded version of the BCS                                                       | 3608 <sup>ex</sup> -IS:                                                                                                    |
|----------------------------------------------------------------------------------------------|----------------------------------------------------------------------------------------------------|
| 1 x Hand-held scanner BCS 3608 <sup>ex</sup> -IS<br>type: 17-A1S4-1HP0<br>type: 17-A1S4-1ER0 | Image: second second |
| 1 x USB programming cable<br>type: 17-A1Z0-0020                                              |                                                                                                    |

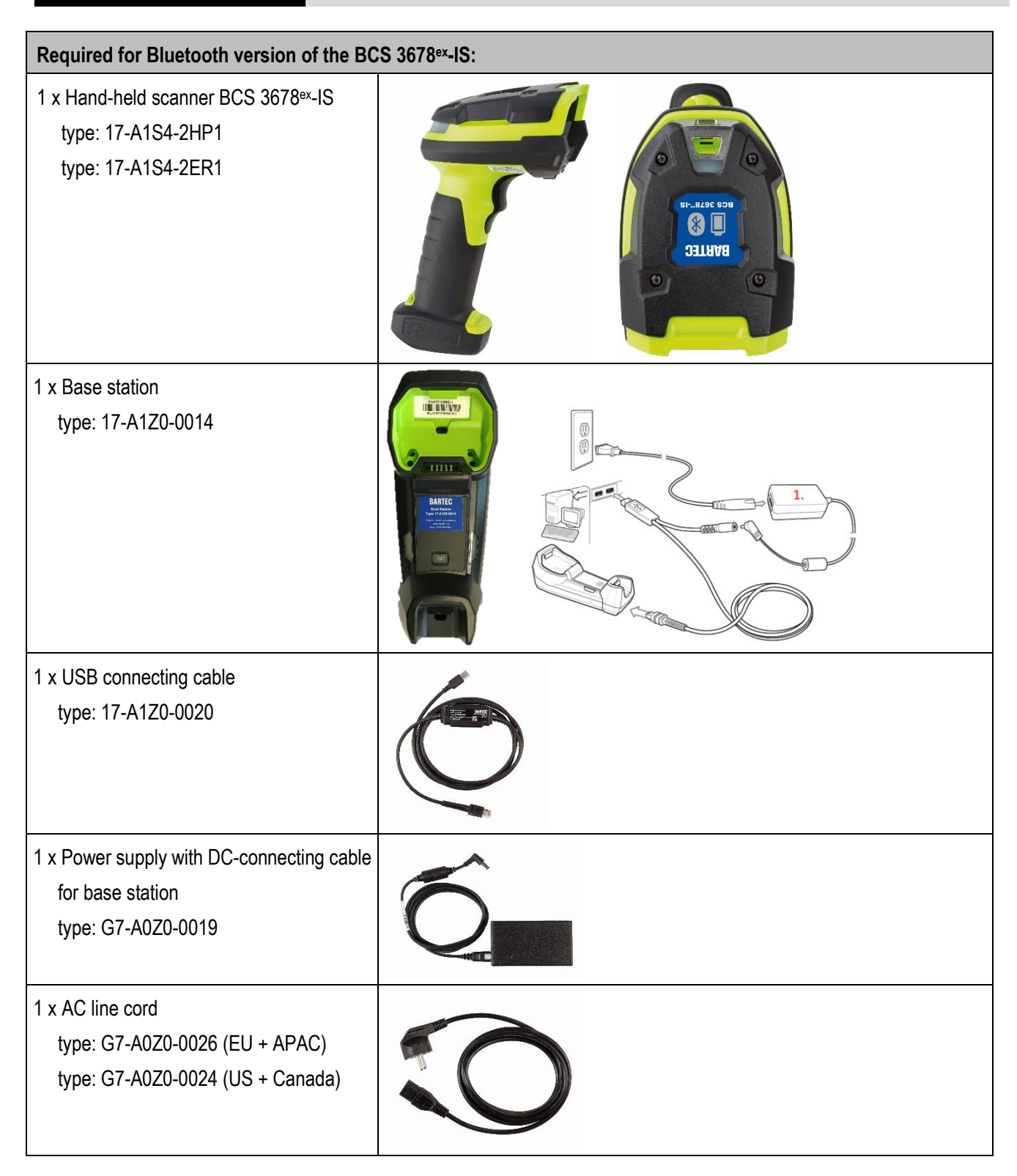

# 4. Perform Firmware Update

|    | <b>.</b> | ~~~    |         |    |
|----|----------|--------|---------|----|
| 1. | Start 1  | 23Scan | Utility | ١. |

| li. 123Scan                               |                                                |                                       |                 |                 |                                          | - 8                                   |
|-------------------------------------------|------------------------------------------------|---------------------------------------|-----------------|-----------------|------------------------------------------|---------------------------------------|
| Start Dat                                 | ta view                                        |                                       |                 |                 |                                          | Barcodes * Preferences Tools * Help · |
| 🎝 Actions 🕶                               |                                                |                                       |                 |                 |                                          |                                       |
| What do yo                                | u want to do?                                  |                                       |                 |                 |                                          |                                       |
| Create ne                                 | ew configuratio                                | n file                                |                 |                 | 123Scan Overview     Note to Middane     |                                       |
| Load exis                                 | sting configurat                               | ion file                              |                 |                 | () How to videos                         |                                       |
| Clone/mc                                  | odify my conne                                 | cted scanner settings                 |                 |                 |                                          |                                       |
| Update s                                  |                                                |                                       |                 |                 |                                          |                                       |
| Recent files                              |                                                |                                       |                 |                 |                                          |                                       |
| Туре                                      | Model                                          | Name                                  | Ver. Da         | ate modified    | File name and location                   |                                       |
| _                                         |                                                |                                       |                 |                 |                                          |                                       |
|                                           |                                                |                                       |                 |                 |                                          |                                       |
|                                           |                                                |                                       |                 |                 |                                          |                                       |
| Marco Films                               |                                                |                                       |                 |                 |                                          |                                       |
| More Files                                |                                                |                                       |                 |                 |                                          |                                       |
|                                           |                                                |                                       |                 |                 |                                          |                                       |
|                                           |                                                |                                       |                 |                 |                                          |                                       |
|                                           |                                                |                                       |                 |                 |                                          |                                       |
|                                           |                                                |                                       |                 |                 |                                          |                                       |
|                                           |                                                |                                       |                 |                 |                                          |                                       |
|                                           |                                                |                                       |                 |                 |                                          |                                       |
|                                           |                                                |                                       |                 |                 |                                          |                                       |
|                                           |                                                |                                       |                 |                 |                                          |                                       |
|                                           |                                                |                                       |                 |                 |                                          |                                       |
|                                           |                                                |                                       |                 |                 |                                          |                                       |
| 🔍 123Scan Uj                              | pdater: Your utility an                        | d plug-ins are up-to-date as of 14.0  | 5.2019, 13:2    | 22. View update | e history   Supported scanners   Release | notes Check for updates               |
|                                           |                                                |                                       |                 |                 |                                          |                                       |
| 2 Coni                                    | nect scar                                      | nner via USB                          |                 |                 |                                          |                                       |
| L. Utro                                   |                                                | acon the felle                        | wina            | horoo           | doo                                      |                                       |
| II IIE                                    | cessary,                                       |                                       | wing            | Darco           | JUES.                                    | I                                     |
|                                           |                                                |                                       |                 |                 |                                          |                                       |
|                                           |                                                |                                       |                 |                 |                                          |                                       |
|                                           |                                                |                                       |                 |                 |                                          |                                       |
| npairing                                  | ı - option                                     | al                                    |                 |                 |                                          |                                       |
| npairing                                  | ) - option                                     | al                                    |                 |                 |                                          |                                       |
| <b>npairing</b><br>only wher              | <b>y</b> - option<br>1 using th                | al<br>ne BCS3678e                     | x ser           | ies.            |                                          |                                       |
| npairing                                  | <b>g</b> - option<br>n using th                | al<br>ne BCS3678e:<br>u Bluetooth pai | x ser           | ies.            |                                          |                                       |
| <b>npairinç</b><br>Inly wher<br>eletes al | <b>g</b> - option<br>n using th<br>II existing | al<br>ne BCS3678e:<br>j Bluetooth pai | x ser           | ies.<br>s.      |                                          |                                       |
| <b>npairing</b><br>nly wher<br>eletes al  | <b>g</b> - option<br>n using th<br>Il existing | al<br>ne BCS3678e:<br>I Bluetooth pai | x ser<br>irings | ies.<br>S.      |                                          | Unpairing                             |

#### **Factory Default**

Resets device to factory setting.

In factory setting, USB HID mode is enabled.

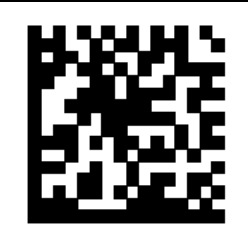

### Set Factory Defaults

If a BCS3678ex is used then you need to establish pairing with your connected base station.

- 3. If scanner is connected to 123Scan Utility via PC, wait until connection is established. The scanner will normally beep to confirm.
- 4. Select "Update scanner firmware".

| Create ne    |              | -                          |           |               |                        |
|--------------|--------------|----------------------------|-----------|---------------|------------------------|
|              | w configura  | ation file                 |           |               | () 123Scan Overview    |
| Load exis    | ting configu | aration file               |           |               | U HOW ID VIGEOS        |
| Clone/mo     | dify my con  | nected scanner s           | ettings   |               |                        |
| Update sc    | anner firm   | ware                       |           |               |                        |
| Recent films | Opdates      | scannar(s) wich a standard | COD Caple |               |                        |
| ype          | Model        | Name                       | Ver.      | Date modified | File name and location |
|              |              |                            |           |               |                        |
|              |              |                            |           |               |                        |
|              |              |                            |           |               |                        |
|              |              |                            |           |               |                        |
|              |              |                            |           |               |                        |
|              |              |                            |           |               |                        |
| re Files     |              |                            |           |               |                        |

| Actions *     |                |              |                                         |                                                                                                    |                                                                                                    |
|---------------|----------------|--------------|-----------------------------------------|----------------------------------------------------------------------------------------------------|----------------------------------------------------------------------------------------------------|
|               |                |              |                                         |                                                                                                    |                                                                                                    |
| What do y     | ou want to do  | ?            |                                         |                                                                                                    |                                                                                                    |
| 1000          |                | 0.00 00.00   |                                         | (a) 1750ron Overslew                                                                                                    |                                                                                                    |
| Create r      | new configur   | ation file   |                                         | How to Viceos                                                                                                    |                                                                                                    |
| Load ex       | isting configu | uration file |                                         |                                                                                                    |                                                                                                    |
| 1             |                |              |                                         |                                                                                                    |                                                                                                    |
| Clone/m       | nodify my cor  | nnected scan | iner settings                           |                                                                                                    |                                                                                                    |
| Update        | scanner firm   | ware         | Update firmware                         |                                                                                                    |                                                                                                    |
| A Recent file | 15             |              |                                         |                                                                                                    |                                                                                                    |
| Туре          | Model          | Name         | Confirm that                            | t you want to update the following scanner                                                                                                    |                                                                                                    |
| 1038076       |                |              | 6-0                                     | S3678-STANDARD SR MODELS + CRADLE                                                                                                    | Contraction and Contraction and Contra |
|               |                |              | THE R. L.                               |                                                                                                    | Release Notes:                                                                                                    |
|               |                |              | SI D                                    | erial number: 17227523081548<br>osting: Release 004 - 2018-05-17 (SAACKSOD-004-R02)                                                                                                    | Release Notes:                                                                                                    |
| -             |                |              | See See See See See See See See See See | enal numberi 17227523081548<br>isting: Release 004 - 2038/05.37 (SAACKSOD-004-R02)<br>pdate to: Release 021 - 2019/02.15 (SAACKSOD-806-R00)<br>need for Underst                                                                                                    | Release Notes:<br>* Release SAACKS00-005-R00<br>* CAAKS00-005-R00 - February 2019<br>* CAAKS00-005-R00 - February 2019                                                                                                    |
|               |                |              | S S S S S S S S S S S S S S S S S S S   | ena numberi 17227523083548<br>sisting: Release 004 - 2018.05.37 (SAACKSOD-004-R02)<br>printe to: Release 021 - 2018.02.15 (SAACKSOD-006-R00)<br>heact for Updates<br>hist allemate formare                                                                                                    | Release Notes:  * Release SAACKS00-005-R00 CAACKS00-006-R00 - February 2019 CAACNS00-003-R01 - February 2019 Lucedeed Imagekii to support the following :                                                                                                    |
|               |                |              | S S S S S S S S S S S S S S S S S S S   | enal number: 17227323081548<br>disting: Release 004 - 2018.05.17 (SAACKS00-004-R02)<br>polate to: Release 021 - 2019.02.15 (SAACKS00-006-R00)<br>heck for plottes<br>heck for plottes | Release Notes:<br>* Release SAACKS00-005-R00<br>* CAACKS00-005-R00 - February 2019<br>* CAACKS00-003-R01 - February 2019<br>1. Updated Imagekit to support the following :<br>a. Added support for Dotcode iflar use on -HD and -                                                                                                    |
|               |                |              |                                         | enal numberi 1722733381548<br>sking: Release 004 - 2058/05.17 (SAACKS00-004-R02)<br>pdate to: Release 021 - 2010/02.15 (SAACKS00-006-R00)<br>head for Updates<br>biografiematie formate<br>wring firmware update, your scanner settings can be changed.<br>house from the options below:                                                                                                    | Release Notes:<br>* Release SAACKS00-005-R00<br>* CAACKS00-005-R00 - February 2019<br>* CAACKS00-005-R01 - February 2019<br>1. Updated Imagekit to support the following :<br>a. Added support for Dotcode (for use on -HD and -<br>SR units)<br>b. Charged MSI Check digits to include option for                                                                                                    |
| More Files    |                |              |                                         | enal numberi 17227533081548<br>sisting: Release 004 - 008.05.37 (SAACKS00-004-R02)<br>pdate to: Release 021 - 2018.05.37 (SAACKS00-005-R00)<br>heads for Updates<br>sect allemate frommare<br>uning firmware update, your scenner settings can be changed,<br>hoose from the options below:<br>) Option 1 - Load firmware AND Reset to factory defaults                                                                                                    | Release Notes:<br>* Release SAACKS00-006-R00<br>* CAACKS00-006-R00 - February 2019<br>* CAACKS00-003-R01 - February 2019<br>1. Updated Imagekit to support the following :<br>a. Added support for Dotcode (for use on -HD and -<br>SR unitg)<br>b. Charged MSI Check digits to include option for<br>None.<br>c. Fix for DCR US Currency not sending the 17 as n° C1                                                                                                    |
| More Files    |                |              |                                         | ena numberi 17227523083548<br>siting: Release 004 - 2038.05.37 (SAACKSD0-004-R02)<br>pate to: Release 001 - 2018.07.35 (SAACKSD0-006-R00)<br>het: for Update<br>het: alignnitie firmware<br>wring firmware update, your scanner settings can be changed,<br>nodal from the options below:<br>) Option 1 - Load firmware RUT Kaep current settings (Recommended)<br>) Option 2 - Load firmware RUT Kaep current settings (                                                                                                    | Release Notes:  Release SAACKS00-005-R00  Release SAACKS00-005-R00  CAACKS00-005-R00  CAACKS00-005-R01  CAACKS00-003-R01  LUpdated Imagekit to support the following :  a. Added support for Dotcode (for use on -i+D and -<br>SR units)  D. Changed MSI Check digits to include option for None.  c. fix for DCR US Currency not sending the T0' as n'O'  L fixes so that there is no error beep if ADF rule created  the m data be incernitif for exempting a control the following                                                                                                    |
| More Files    |                |              |                                         | ena numberi 17227523083548<br>siting: Release 004 - 2038.05.37 (SAACKSOD-004-R02)<br>pate to: Release 001 - 2018.05.37 (SAACKSOD-006-R00)<br>heck for Update<br>siccl aligned to Finance<br>uning firmware update, your scanner settings can be changed,<br>nodal from the aptions below:<br>) Option 1 - Load firmware BUT Keep current settings (Recommended)<br>) Option 2 - Load firmware THEN Load other settings                                                                                                    | Release Notes:<br>* Release SAACKS00-005-R00<br>* CAACKS00-005-R00 - February 2019<br>* CAACKS00-003-R01 - February 2019<br>* CAACKS00-003-R01 - February 2019<br>1. Updated Imagekit to support the following :<br>a. Added support for Dotcode (for use on -I+D and -<br>SR unit)<br>b. Changed MSI Check digits to include option for<br>None.<br>c. fix for DCR US Currency not sending the 10' as n 'O'<br>2. Fixes so that there is no error beep if ADF rule created<br>that has no data to transmit (for example, a rule that just                                                                                                    |

**6.** Preparing of the Firmware update.

Select whether the current programming is to be retained or whether the device is to be reset to factory settings after the update.

| Confirm 1 | that you want to update the following scanner                                                                                                    |                                                                                                    |
|-----------|----------------------------------------------------------------------------------------------------|----------------------------------------------------------------------------------------------------|
|           | DS3678-STANDARD SR MODELS + CRADLE Senai number: 17227523051548 Existing: Release 004 - 2058.05.17 (SAACKS00-004-R02) Update to: Release 021 - 2019.02.15 (SAACKS00-006-R00) Check for Updates Select alternate frimware During firmware update, your scenner settings can be charged. Choose from the options below:  Option 1 - Load firmware BUT Keep current settings (Recommended) Option 2 - Load firmware THEN Load other settings | Release Notes:<br>* Release SAACKS00-006-R00<br>* CAACKS00-006-R00 - February 2019<br>* CAACKS00-003-R01 - February 2019<br>* CAACNS00-033-R01 - February 2019<br>* CAACNS00-033-R01 - February 2019<br>* CAACNS00-033-R01 - February 2019<br>* CAACNS00-033-R01 - February 2019<br>* CAACNS00-033-R01 - February 2019<br>* CAACNS00-035-R00 - February 2019<br>* CAACNS00-035-R00 - February 2019<br>* CAACNS00-035-R00 - February 2019<br>* CAACNS00-035-R00 - February 2019<br>* CAACNS00-035-R00 - February 2019<br>* CAACNS00-035-R00 - February 2019<br>* CAACNS00-035-R00 - February 2019<br>* CAACNS00-035-R00 - February 2019<br>* CAACNS00-035-R00 - February 2019<br>* CAACNS00-035-R00 - February 2019<br>* CAACNS00-035-R00 - February 2019<br>* CAACNS00-035-R00 - February 2019<br>* CAACNS00-035-R01 - February 2019<br>* CAACNS00-035-R01 - February 2019<br>* CAACNS00 - States - February 2019<br>* CAACNS00 - States - February 2019<br>* |
| DISCOVERE | Update firmware                                                                                                    |                                                                                                    |

7. Start firmware update by selecting "Update firmware".

8. Confirm the update with "CONTINUE".

| Im | portant: The | e connection m | ust not be inte | errupted to avoid | damage to the device |
|----|--------------|----------------|-----------------|-------------------|----------------------|
|    |              |                |                 |                   |                      |

| hat you want to update the following scanner          |                                                                                                    |
|-------------------------------------------------------|----------------------------------------------------------------------------------------------------|
| DS3678-STANDARD SR MODELS + CRADLE                    | Release Notes:                                                                                                    |
| Senal number: 17227523081548                          |                                                                                                    |
| Existing: Release 004 - 2018.05.17 (SAACK500-004-R02) | * Rolesco, SAACKSOD, 005-R00                                                                                                    |
| Upgrade firmware and reset to factory default         | -R00 - February 2019                                                                                                    |
| Select attemate firmware                              | -R01 - Pebruary 2019                                                                                                    |
|                                                       | support the following :                                                                                                    |
| During firmware update,                               | Dotcode (for use on -HD and -                                                                                                    |
| Choose from the options                               |                                                                                                    |
| O Option 1 Lood firm BACK CONTINUE                    | ck digits to include option for                                                                                                    |
| Option 2 - Load firm                                  | rency not sending the '0' as n '0'                                                                                                    |
| O Option 3 - Cost Inmit                               | 2. Fixes so that there is no error beep if ADF rule created                                                                                                    |
|                                                       | that has no data to transmit (for example, a rule that just                                                                                                    |
|                                                       |                                                                                                    |
|                                                       |                                                                                                    |
|                                                       | DS3678-STANDARD SR MODELS + CRADLE Serial number: 17227523081548 Existing: Release 004 - 2018.05.17 (SAACKS00-004-R02) Update to: Release 001 Check for Updates Select attemate forware During firmware update, Check for Update During firmware update, Confirm you want scanner set BACK CONTINUE Option 1 - Load firm Option 3 - Load firm |

#### 9. Update starts.

Update history is indicated by progress bar.

| Confirm that you war                                              | it to update the following scanner                                                                                                    |      |
|-------------------------------------------------------------------|----------------------------------------------------------------------------------------------------|------|
| DS3678-ST                                                         | ANDARD SR MODELS + CRADLE                                                                                                    |      |
| Serial number: 1<br>Existing: Rai                                 | 7227523081548<br>ease 004 - 2018.05.17 (SAACKS00-004-R02)                                                                                              |      |
| Update to: Rel                                                    | esse 021 - 2019/02/15 (SAACKSOO-006-R00)                                                                                                    |      |
|                                                                   |                                                                                                    |      |
|                                                                   | Step 1 - Initializing firmware update                                                                                                    |      |
|                                                                   |                                                                                                    |      |
|                                                                   | A Do NOT disconnect scanner.                                                                                                    |      |
|                                                                   |                                                                                                    |      |
|                                                                   |                                                                                                    |      |
| Oposte nim                                                        | Were                                                                                                    |      |
| DISCOVERED SCANNER US                                             |                                                                                                    | CLOS |
|                                                                   |                                                                                                    |      |
| seungs                                                            |                                                                                                    |      |
| Jpdate firmware                                                   |                                                                                                    |      |
| Confirm that you war                                              | at to undate the following scanner                                                                                                    |      |
| Commit that you war                                               |                                                                                                    |      |
| - DOCTO OT                                                        | ANDARD SR MODELS + CRADLE<br>7227523081548                                                                                                    |      |
| DS3678-ST.<br>Senal number: 1                                     |                                                                                                    |      |
| DS3678-STA<br>Senai number: 1<br>Existing: Rel<br>Update to: Rel  | lease 004 - 2018-05-17 (SAACKS00-004-R02)<br>ease 021 - 2019-02-15 (SAACKS00-006-R00)                                                                  |      |
| DS3678-STA<br>Senal number: 1<br>Existing: Rel<br>Update to: Rel  | eese 004 - 2018.05.17 (SAACKSOD-004-R02)<br>lesse 021 - 2019.02.15 (SAACKSOD-006-R00)                                                                  |      |
| DS3678-STA<br>Serial number: 1<br>Existing: Rel<br>Update to: Rel | eesse 004 - 2018.05.17 (SAACKSOO-004-R02)<br>leesse 021 - 2019.02.15 (SAACKSOO-006-R00)                                                                |      |
| DS3678-STA<br>Senal number: 1<br>Existing: Rel<br>Update to: Rel  | ease 021 - 2019.02.15 (SAACKS00-006-R00)<br>lease 021 - 2019.02.15 (SAACKS00-006-R00)<br>Step 2 - Updating firmware                                    |      |
| DS3678-STA<br>Senal number: 1<br>Existing: Rel<br>Update to: Rel  | ease 021 - 2019.02.15 (SAACKSOD-006-RDD)<br>lease 021 - 2019.02.15 (SAACKSOD-006-RDD)<br>Step 2 - Updating firmware                                    |      |
| DS3678-STA<br>Senial number: 1<br>Existing: Rel<br>Update to: Rel | Interes 004 - 2018-05-17 (SAACKSOD-004-R02)<br>Interes 021 - 2019-02-15 (SAACKSOD-006-R00)<br>Step 2 - Updating firmware<br>Do NOT disconnect scanner. |      |
| DS3678-STA<br>Senial number: 1<br>Existing: Rel<br>Update to: Rel | Interes 004 - 2018.05.17 (SAACKSOD-004-RDD)<br>Step 2 - Updating firmware<br>Do NOT disconnect scanner.                                                |      |
| DS3678-ST.<br>Senal number: 1<br>Existing: Rel<br>Update to: Rel  | Interes 004 - 2018.05.17 (SAACKSOD-004-RD7)<br>Interes 021 - 2019.02.15 (SAACKSOD-006-RD0)<br>Step 2 - Updating firmware<br>Do NOT disconnect scanner. |      |

10. Update successfully completed. Close the menu with "**Close**".

| Confirm | that you want to up                                                                               | date the following scanner                                                                     |  |
|---------|---------------------------------------------------------------------------------------------------|------------------------------------------------------------------------------------------------|--|
|         | DS3678-STANDAR<br>Senal number: 1722752308<br>Existing: Release 004 -<br>Update to: Release 021 - | D SR MODELS + CRADLE<br>1548<br>2018.05.17 (SAACK500-004-R02)<br>2019.02.15 (SAACK500-006-R00) |  |
|         |                                                                                                   | Scanner not discoverable. Reconnect scanner and try again.                                     |  |
|         | Update firmware                                                                                   |                                                                                                |  |

11. Check if update was successful.

Open the **"Update scanner firmware"** again and compare the installed version with the available one. Both displayed versions must be identical.

| Confirm | that you want to update the following scanner                                                                                                    |                                                                                                    |  |  |  |
|---------|----------------------------------------------------------------------------------------------------|----------------------------------------------------------------------------------------------------|--|--|--|
|         | DS3678-STANDARD SR MODELS + CRADLE<br>Senal number: 17227523081548<br>Existing: Release 021 - 2019.02.15 (SAACKS00-006-R00)<br>Update to: Release 021 - 2019.02.15 (SAACKS00-006-R00)                                                                                                    | Release Notes:<br>* Release SAACKS00-005-R00<br>* CAACKS00-005-R00 - February 2019                                                                                                    |  |  |  |
|         | Select alternate firmware  During firmware update, your scanner settings can be changed. Choose from the options below:  Option 1 – Load firmware BUT Keep current settings (Recommended) Option 2 – Load firmware AND Reset to factory defaulte Option 3 – Load firmware THEN Load other settings | <ol> <li>Updated Imagekit to support the following :         <ol> <li>Added support for Dotcode (for use on -HD and -SR units)</li> <li>Changed MSI Check digits to include option for None.</li> <li>Fix for OCR US Currency not sending the '0' as n 'O'</li> </ol> </li> <li>Fixes so that there is no error beep if ADF rule created that has no data to transmit (for example, a rule that just</li> </ol> |  |  |  |
|         |                                                                                                    |                                                                                                    |  |  |  |